## Instalacja drukarki ADM dla interfejsu USB

Skocz do: nawigacji, wyszukiwania

Pobieramy i rozpakowujemy archiwum Driver.zip.

Instalację uruchamiamy z Panel sterowania\Sprzęt i dźwięk\Urządzenia i drukarki:

Następnie definiujemy DODAJ DRUKARKĘ.

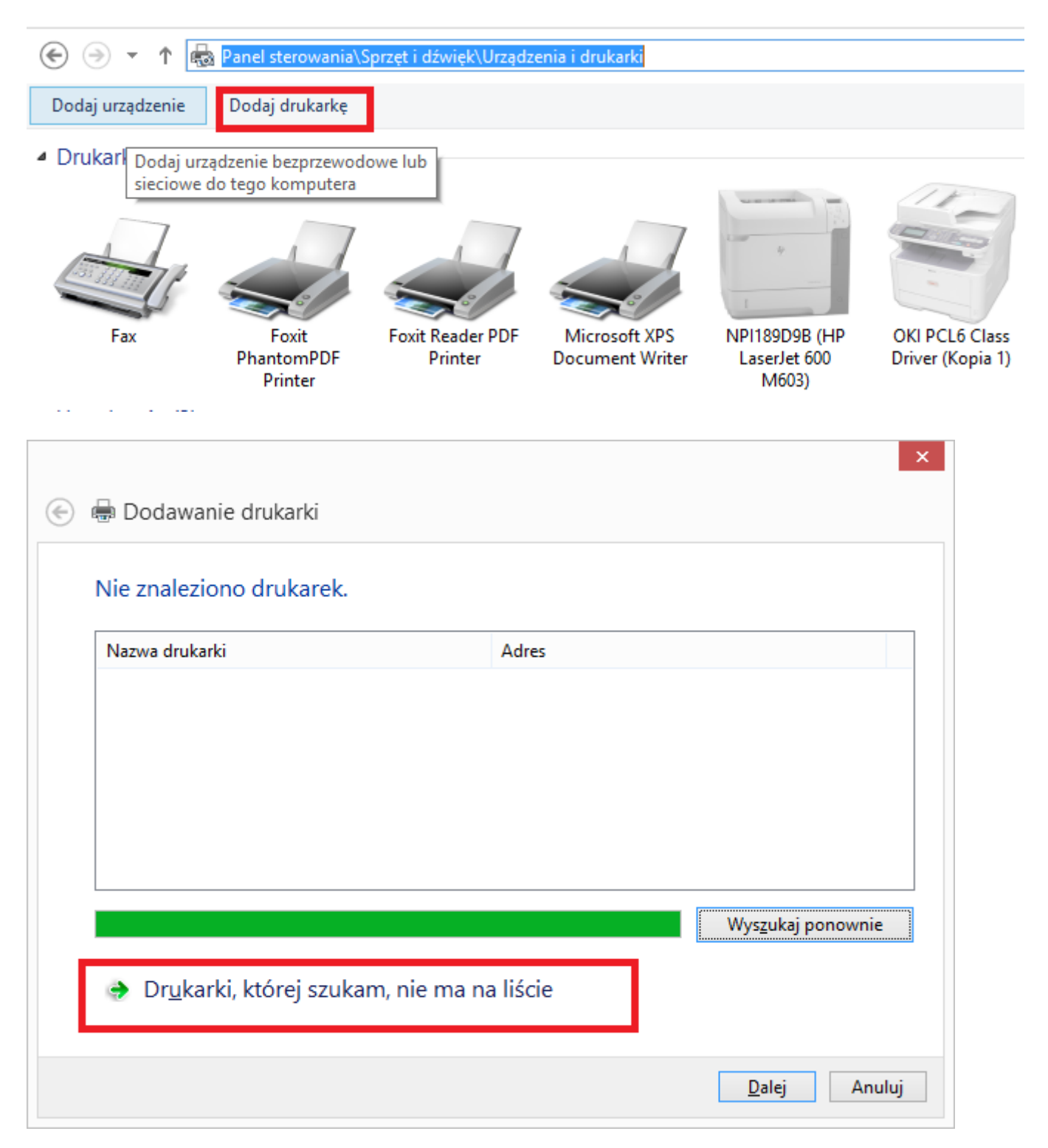

| 🔄 🖶 Do                 | odawanie drukarki                                                                                                    | ~                   |
|------------------------|----------------------------------------------------------------------------------------------------|---------------------|
| Znajo                  | dź drukarkę na podstawie innych opcji                                                                                                    |                     |
| ⊖ Wy<br>○ Dor<br>● Dor | bi <u>e</u> rz drukarkę udostępnioną według nazwy<br>Przykład: \\nazwa_komputera\nazwa_drukarki lub<br>http://nazwa_komputera/printers/nazwa_drukarki/.printer<br>daj drukarkę, używając adresu TCP/IP lub nazwy hosta<br>daj drukarkę B <u>l</u> uetooth, bezprzewodową lub wykrywalną w sieci<br>daj d <u>r</u> ukarkę lokalną lub sieciową z ustawieniami ręcznymi | Pr <u>z</u> eglądaj |
|                        | Dale                                                                                                    | ej Anuluj           |

Wybieramy numer portu USB do którego podłączona jest drukarka.

| 📀 🖶 Dodawanie drukarki                                      |                                           |                      | × |
|-------------------------------------------------------------|-------------------------------------------|----------------------|---|
| Wybierz port drukarki<br>Port drukarki to typ połączenia, k | tóre umożliwia komputerowi wymianę inform | acji z drukarką.     |   |
| Użyj ist <u>n</u> iejącego portu:                           | USB001 (Wirtualny port drukarki dla USB)  | *                    |   |
| ○ <u>U</u> twórz nowy port:                                 |                                           |                      |   |
| Typ portu:                                                  | Local Port                                | ~                    |   |
|                                                             |                                           |                      |   |
|                                                             |                                           |                      |   |
|                                                             |                                           |                      |   |
|                                                             |                                           |                      |   |
|                                                             |                                           |                      |   |
|                                                             |                                           |                      |   |
|                                                             |                                           | <u>D</u> alej Anuluj |   |

| € | 🖶 Dod   | lawanie drukarki           |        |                    |                            |                   |      |
|---|---------|----------------------------|--------|--------------------|----------------------------|-------------------|------|
|   | Zainsta | aluj sterownik druka       | arki   |                    |                            |                   |      |
|   |         | Wybierz drukarkę z listy.  | Klik   | nij przycisk Winde | ows Update, aby wyświetl   | ić więcej modeli. |      |
|   |         | Aby zainstalować sterow    | /nik   | z instalacyjnego o | lysku CD, kliknij przycisk | Z dysku.          |      |
|   |         |                            |        |                    |                            |                   |      |
|   | Produc  | ent                        | ^      | Drukarki           |                            |                   | ^    |
|   | Brother |                            |        | Brother Cold       | or Leg Type1 Class Driver  |                   |      |
|   | Canon   |                            |        | 🔄 Brother Cold     | or Type3 Class Driver      |                   |      |
|   | Dell    |                            |        | 🔄 Brother Cold     | or Type4 Class Driver      |                   |      |
|   | Eastma  | n Kodak Company            | ~      | Brother Gen        | eric Jpeg Type1 Class Driv | /er               | ~    |
|   | 📺 Ter   | n sterownik jest podpisany | r cyfi | rowo.              | Windows <u>U</u> pdate     | Z dys <u>k</u> u  |      |
|   | Wy      | jaśnij mi, dlaczego podpis | ywa    | nie sterowników    | est ważne                  |                   |      |
|   |         |                            |        |                    | [                          | <u>D</u> alej Anu | uluj |

Wskazujemy ścieżkę do rozpakowanego katalogu w zależności od posiadanego systemu 32bit **Driver\58mm\x86** lub 64bit **Driver\58mm\x64** 

|   | Instalowanie z dysku                                                                                             | × |
|---|----------------------------------------------------------------------------------------------------|---|
| ~ | Włóż dysk instalacyjny od producenta i upewnij się, że<br>wybrana jest poprawna stacja dysków poniżej.<br>Anuluj |   |
|   | Kopiuj pliki producenta z:<br>C:\Users\Drex\Downloads\Driver\58mm\x64 Y Przegląda                                | j |

Następnie wybieramy model drukarki GP 58130 series

| ۵ 🖶 🛞   | odawanie drukarki                                                                           |                                        |                  |
|---------|---------------------------------------------------------------------------------------------|----------------------------------------|------------------|
| Zair    | nstaluj sterownik drukarki<br>7 Wybierz drukarke z listy. Kliknij przycisk Win              | dows Update, aby wyświetlić            | wiecei modeli.   |
| đ       | Aby zainstalować sterownik z instalacyjnego                                                 | dysku CD, kliknij przycisk Z           | dysku.           |
| Dru     | karki                                                                                       |                                        | ^                |
|         | GP-58120 Series<br>GP-58130 Series                                                          |                                        |                  |
|         | GP-58130WI Series<br>GP-5830 Series                                                         |                                        | ~                |
| <b></b> | Ten sterownik ma podpis Authenticode(tm).<br>Wyjaśnij mi, dlaczego podpisywanie sterowników | Windows <u>U</u> pdate<br>v jest ważne | Z dys <u>k</u> u |
|         |                                                                                             |                                        | Dalej Anuluj     |

| ×                                                                       |
|-------------------------------------------------------------------------|
| 🔄 🖶 Dodawanie drukarki                                                  |
| Wpisz nazwę drukarki                                                    |
| Nazwa drukar <u>k</u> i: GP-58130 Series                                |
| Drukarka zostanie zainstalowana przy użyciu sterownika GP-58130 Series. |
|                                                                         |
|                                                                         |
|                                                                         |
|                                                                         |
|                                                                         |
| <u>D</u> alej Anuluj                                                    |

Jeżeli drukarka zainstalowała się poprawnie przechodzimy w panel sterowania.Prawy przycisk myszy --> Właściwości drukarki.

## 

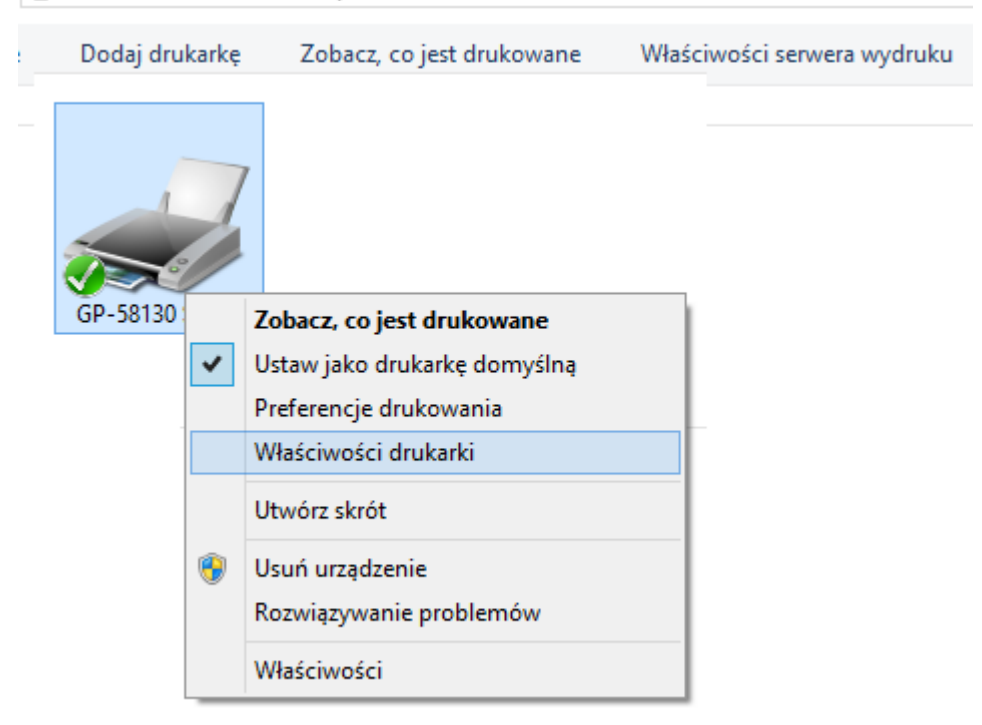

|                                         | Zarządzanie kolorami |             | zenia             | Ustawienia urządzenia  |
|-----------------------------------------|----------------------|-------------|-------------------|------------------------|
| Ogólne                                  | Udostę               | pnianie     | Porty Zaawansowan |                        |
| -                                       | GP-58130 S           | Series      |                   |                        |
| okalizacja:                             |                      |             |                   |                        |
| <u>K</u> omentarz:                      |                      |             |                   |                        |
| <u>M</u> odel:<br>Funkcje<br>Kolor: Nie | GP-58130 S           | eries       | Dostępny          | papier:                |
| Dwustronn                               | e: Nie               |             | Gprinter          | 58(48) x 3276 mm \land |
|                                         | Nie                  |             |                   |                        |
| Zszywanie:                              | lieznany             |             |                   | ~                      |
| Zszywanie:<br>Szybkość: N<br>Maksymalr  | a rozdzielczo        | ść: 203 dpi |                   |                        |

| Preferencje d                                                                                                    | rukowania: GP-58130 Series ×                   |
|----------------------------------------------------------------------------------------------------|------------------------------------------------|
| Układ Papier/jakość<br>O <u>r</u> ientacja:<br>A Pionowa v<br>Ko <u>l</u> ejność stron:<br>Od początku do końca v<br>Format strony<br>S <u>t</u> ron na arkusz 1 v<br>Rysuj obramowania |                                                |
|                                                                                                    | Zaawan <u>s</u> owane   OK   Anuluj   Zastosuj |

Aktywujemy **beeper** w drukarce.

| Opcje zaawanso                   | wane: GP-58130 Serie       | S   | ×    |
|----------------------------------|----------------------------|-----|------|
| GP-58130 Series - zaawansowane   | ustawienia dokumentu       |     |      |
| Papier/wyjście                   |                            |     |      |
| Rozmiar papieru: <u>Gprinter</u> | r 58(48) x 3276 mm         |     |      |
| Liczba kopii: <u>1 Kopia</u>     |                            |     |      |
| 📄 🔚 Opcje dokumentu              |                            |     |      |
| Zaawansowane funkcje d           | rukowania: <u>Włączona</u> |     |      |
| Układ stron na arkusz: W         | prawo i w dół              |     |      |
| Półtony: Autowybór               |                            |     |      |
| 🚊 🐔 Możliwości drukarki          |                            |     |      |
| Jakość wydruku: <u>No U</u>      | lse                        |     |      |
| Pojemnik wyjściowy:              | No Beep                    | ~   |      |
|                                  | No Beep                    |     |      |
|                                  | [Page Bottom]Beep          |     |      |
|                                  | [Page Top]Beep             |     |      |
|                                  | [Document Bottom]Beep      |     |      |
|                                  | [Document Top]Beep         |     |      |
|                                  |                            |     |      |
|                                  |                            |     | _    |
|                                  |                            |     |      |
|                                  |                            |     |      |
| 1                                |                            |     |      |
|                                  | OK                         | ٨٥  | ului |
|                                  | UK                         | All | uluj |